## Vergrootglas animatie ;

Terug nieuwe afbeelding 500 op 500 openen, en je prentje erop plakken als nieuwe laag, schaduw toepassen, watermerk op je onderste laag zetten en je bloemen prentje op slot zetten en lagen --- zichtbare lagen samenvoegen, nu je vergrootglas plakken als nieuwe laag

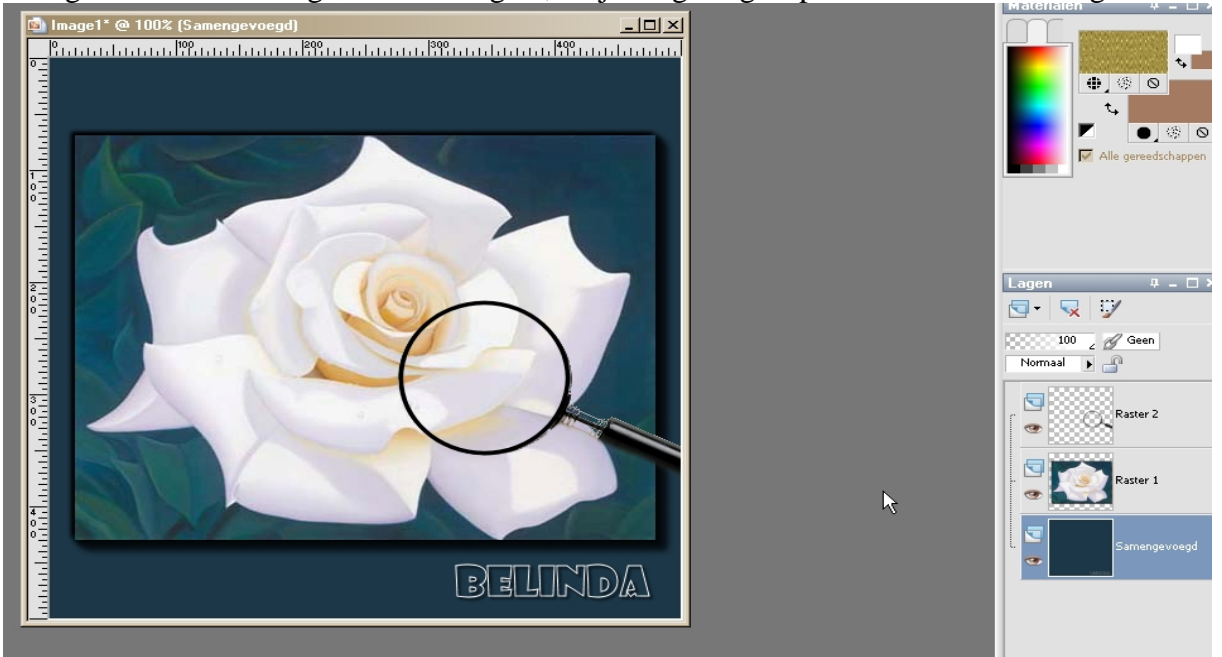

Raster 1 op slot zetten en weer met basisvorm een cirkel maken binnen het vergrootglas, met je toverstok de binnenkant selecteren

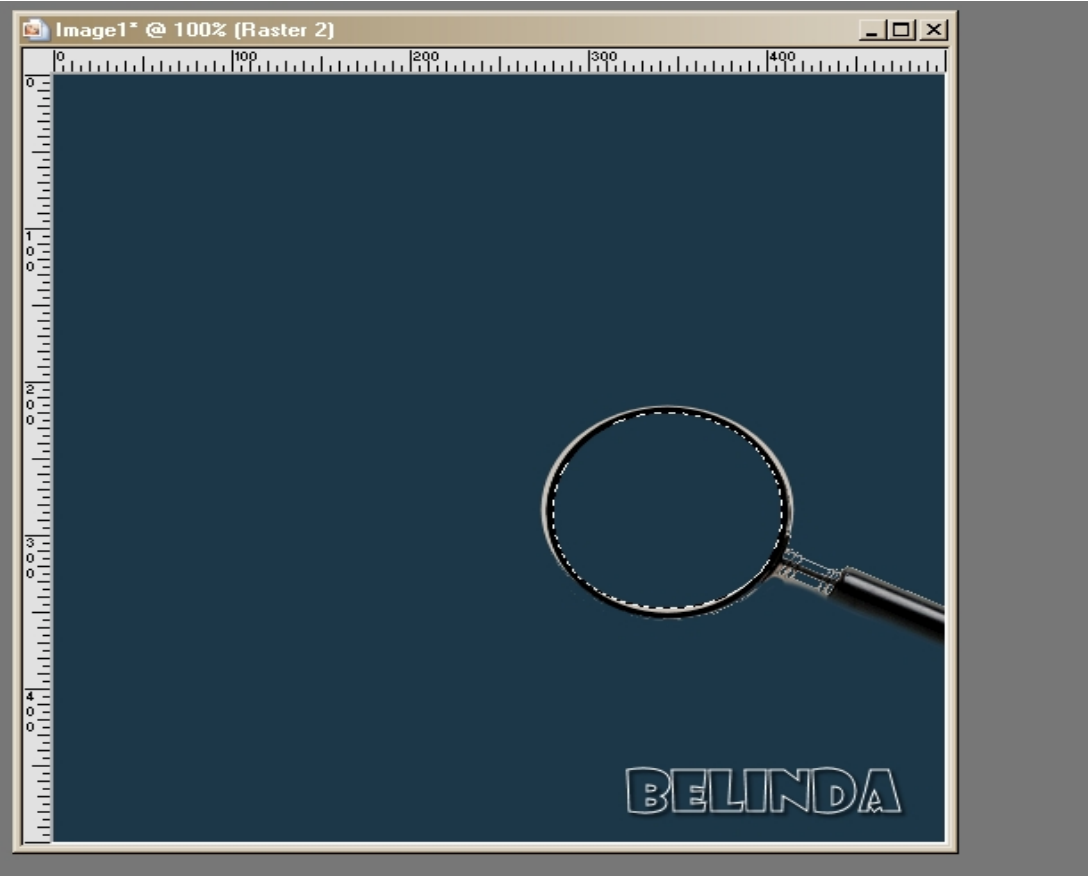

De raster 1 van slot doen en selecteren in het lagen palet ,effecten – vervormingseffecten -pixelvorming toevoegen 5 – 5 symetrisch , dan aanpassen –scherpte –verscherpen – verscherpen , selecties – niets selecteren

Klik op je prentje en via je rechtermuisknop –samengevoegd kopieeren , en plakken in AS als

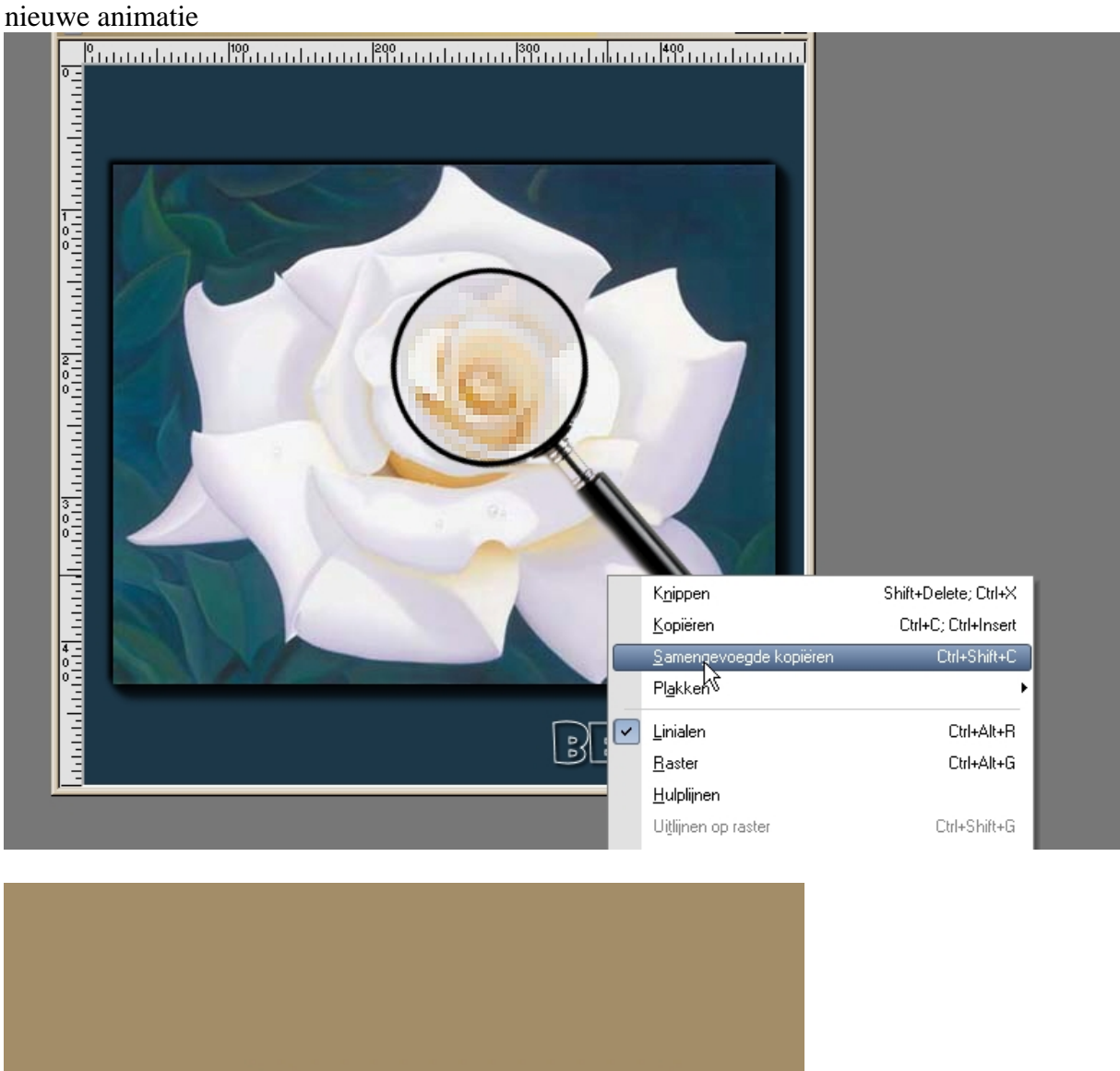

Ctrl+V

Terug in PSP undo undo tot je terug hier bent

🛗 Plakk yn als nieuwe <u>a</u>nimatie

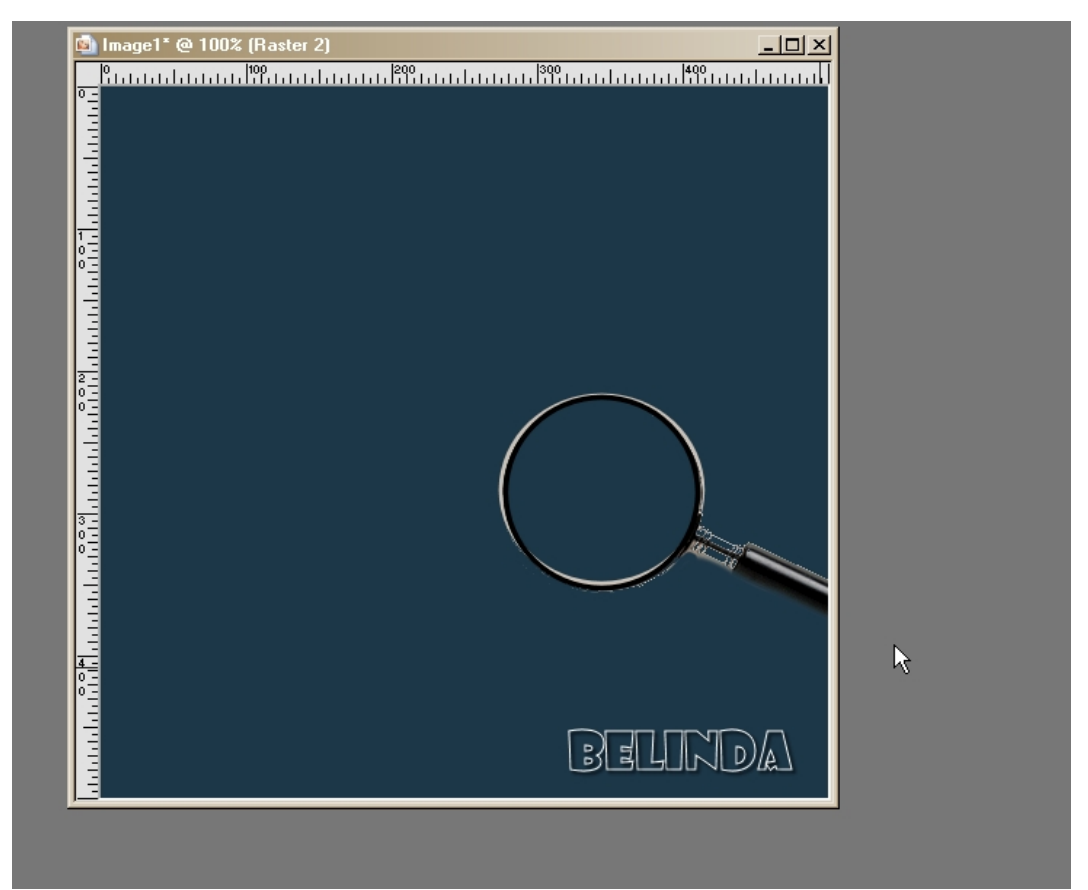

verzet nu je vergrootglas en je vector cirkel wat naar beneden, weer de binnenkant selecteren

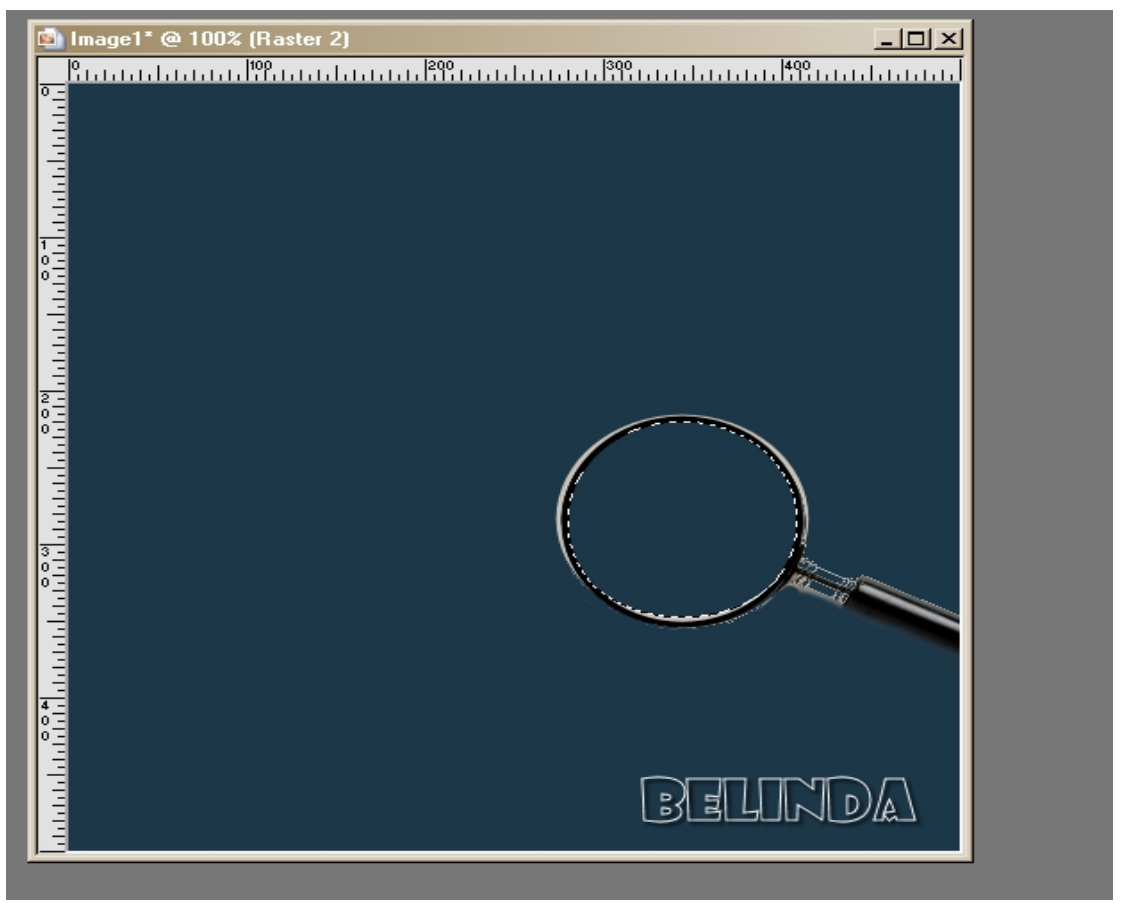

Je prentjes laag terug actief zetten en terug pixelvorming, en verscherpen zoals hiervoor

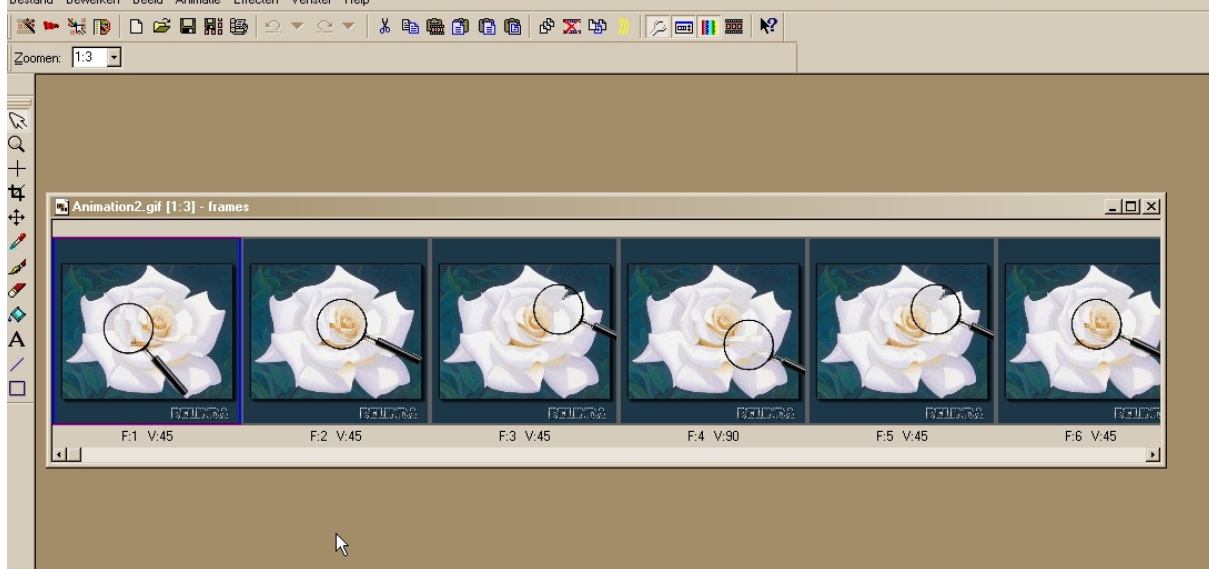

En saven als gif